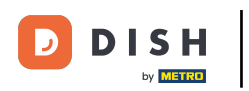

i

Welcome to the DISH POS dashboard. In this tutorial, we show you how to generate and export turnover reports.

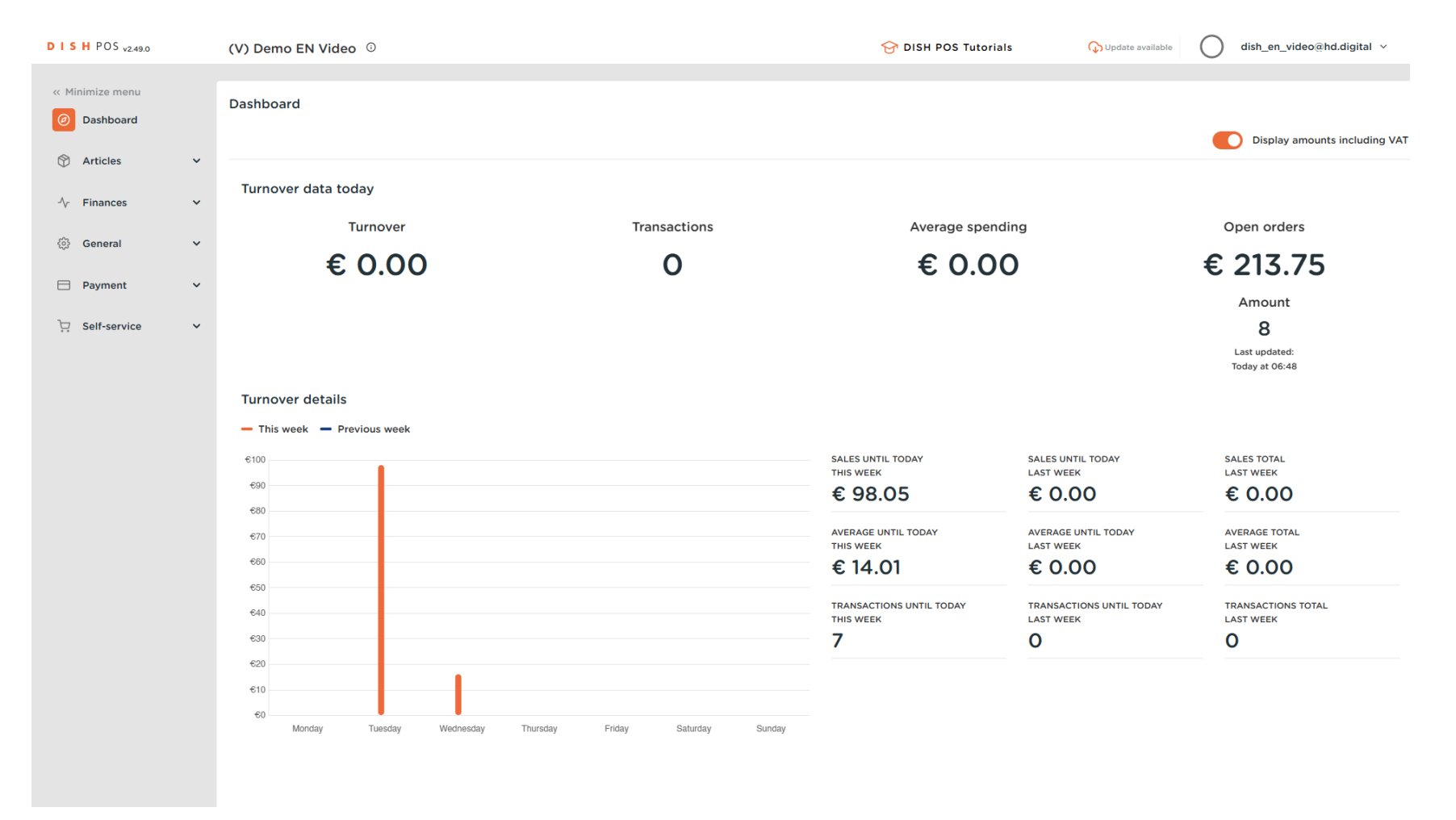

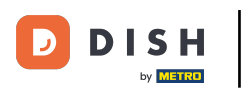

#### First, click on Finances.

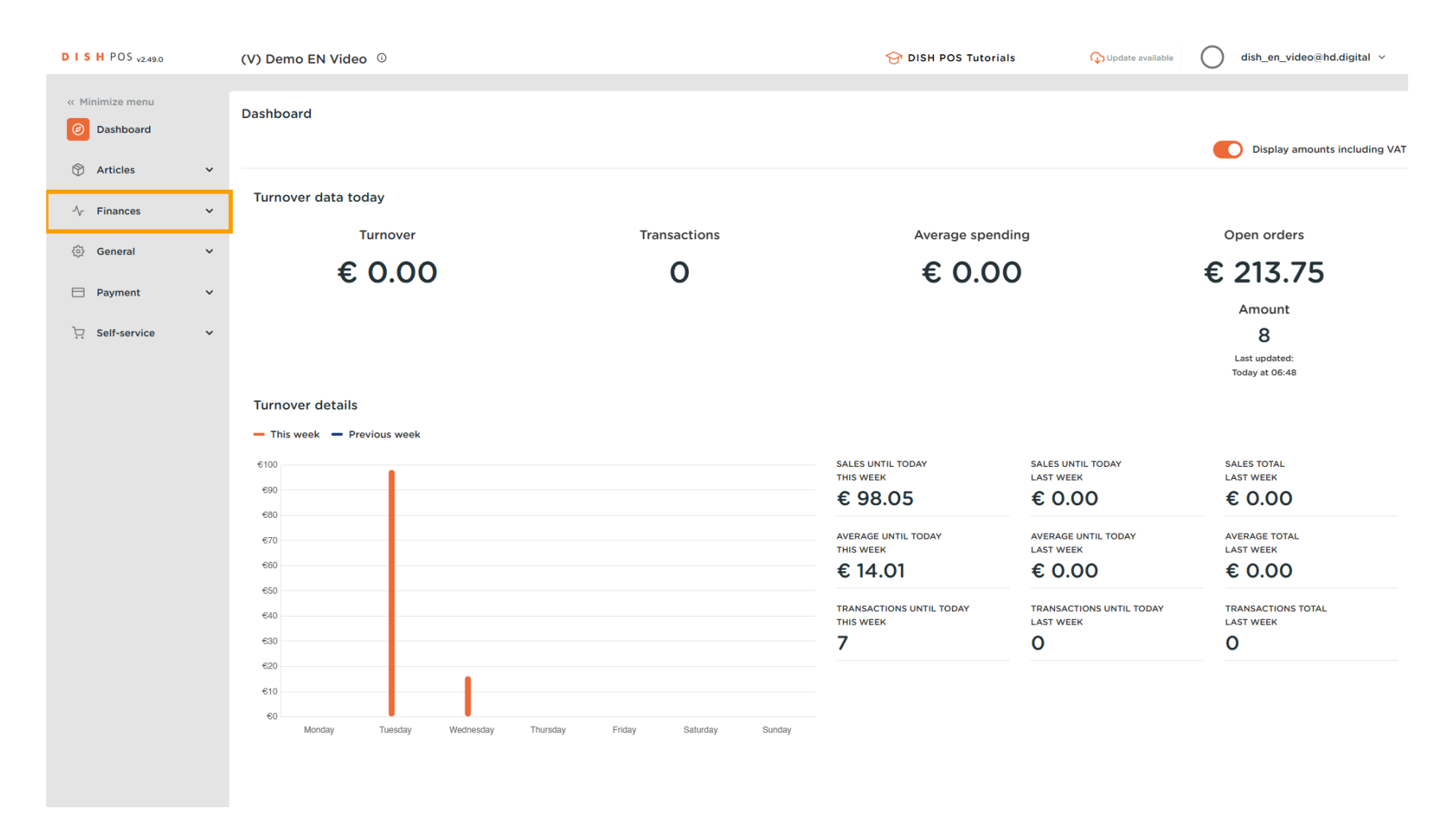

#### Then got to Turnover report.

DISH

by METRO

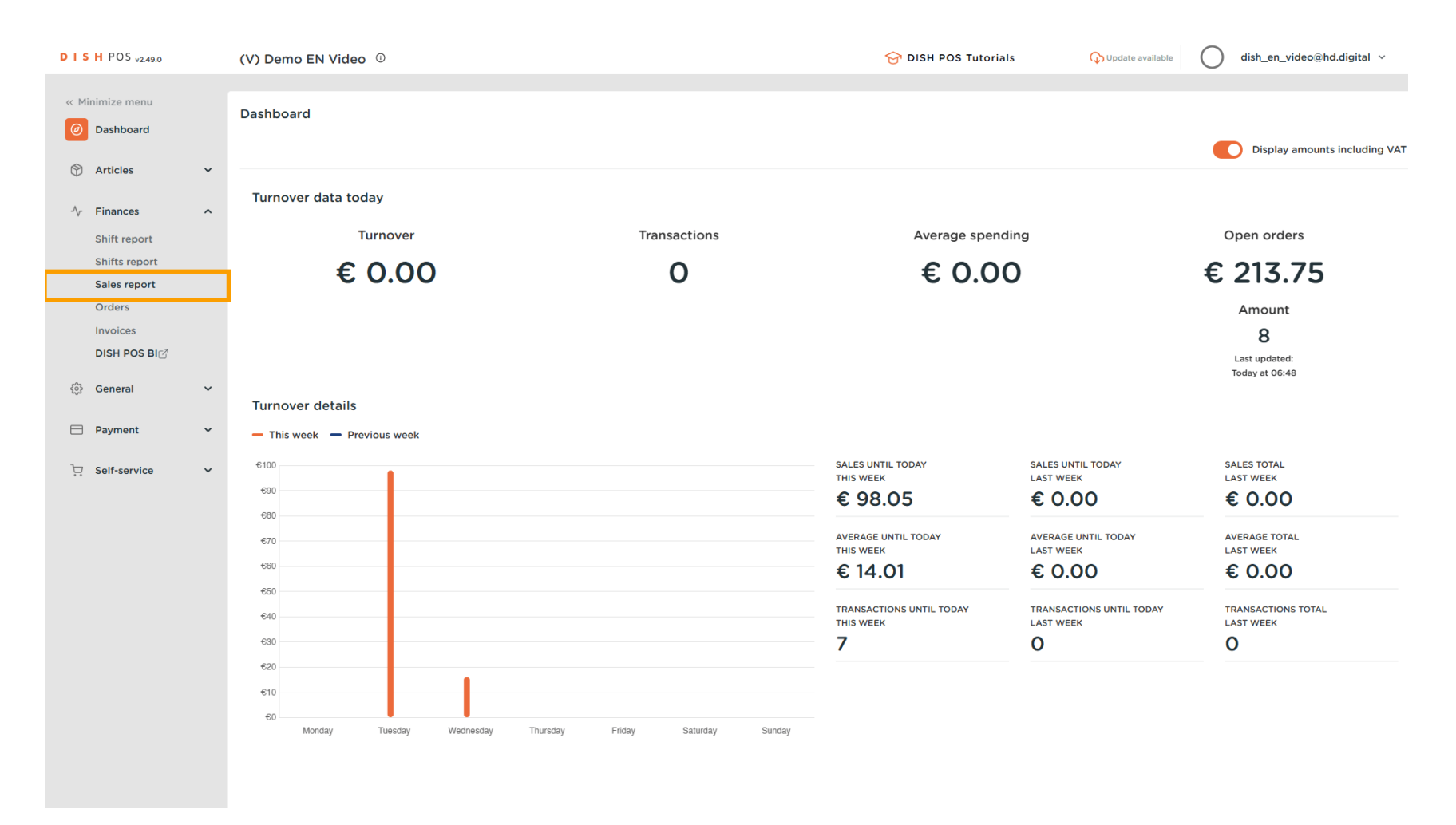

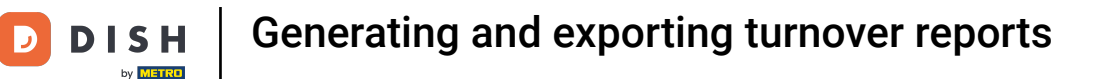

• You are now in the sales data report menu. Now select what kind of report you want to generate. To do so, click on the drop-down menu next to Turnover report.

| DISHPOS <sub>v2.49.0</sub>                                          |        | (V) Demo EN Vide                                                     | eo 🛈                                   |                            |                            | G DISH POS Tutorials       | Update available | dish_en_video@hd.digital v |
|---------------------------------------------------------------------|--------|----------------------------------------------------------------------|----------------------------------------|----------------------------|----------------------------|----------------------------|------------------|----------------------------|
| « Minimize menu<br>Ø Dashboard                                      |        | Sales data repo                                                      | Product 🗸                              |                            |                            |                            |                  |                            |
| Articles                                                            | ~      | Date and time                                                        |                                        |                            | Turnover group             |                            |                  |                            |
| Finances                                                            | ^      | From - To                                                            | 3/2023                                 | e                          | Low VAT     Hight VAT      |                            |                  |                            |
| Shifts report<br>Sales report<br>Orders<br>Invoices<br>DISH POS BIC |        | I want a report of:<br>Today<br>Yesterday<br>This week<br>This month |                                        |                            | ✓ ☐ Giftcards              |                            |                  |                            |
| <ul> <li>General</li> <li>Payment</li> </ul>                        | ~<br>~ | Custom<br>Hours range (start ho                                      | ur - end hour)<br>6 <mark>0</mark> :00 |                            |                            |                            |                  |                            |
| ∵ Self-service                                                      | ~      | This overview is not                                                 | suitable for your VAT sta              | tement, amounts may have b | een rounded.               |                            |                  | Generate     Generate      |
|                                                                     |        | Naam                                                                 | ID                                     | Total                      | Excl. discount<br>Incl.VAT | Incl.Discount<br>Excl. VAT | 1                | Incl.Discount<br>Incl.VAT  |
|                                                                     |        |                                                                      |                                        |                            |                            |                            |                  |                            |

# • Then select one of the options.

DISH

by METRO

D

| DISHPOS <sub>v2.49.0</sub>                        |   | (V) Demo EN Video                              | 0                            |                          |                            | 😚 DISH POS Tutorials       | Update available | dish_en_video@hd.digital v |
|---------------------------------------------------|---|------------------------------------------------|------------------------------|--------------------------|----------------------------|----------------------------|------------------|----------------------------|
| « Minimize menu<br>@ Dashboard                    |   | Sales data report                              | Product  Product             |                          |                            |                            |                  |                            |
| Articles                                          | ~ | Date and time                                  | Turnover group               |                          | Turnover group             |                            |                  |                            |
| Finances<br>Shift report                          | ^ | From - To<br>23/03/2023 - 23/03/20             | Product group<br>Price level | Ë                        | Low VAT     Hight VAT      |                            |                  |                            |
| Shifts report                                     |   | I want a report of:                            |                              |                          | ✓ □ Giftcards              |                            |                  |                            |
| Sales report<br>Orders<br>Invoices<br>DISH POS BI |   | Yesterday<br>This week<br>This month<br>Custom |                              |                          |                            |                            |                  |                            |
| ණු General                                        | ~ | Hours range (start hour - 6                    | end hour)                    |                          |                            |                            |                  |                            |
| Payment                                           | ~ | This overview is not suit                      | able for your VAT state      | nent, amounts may have t | been rounded.              |                            |                  | © Download ✓ Generate      |
|                                                   |   | Naam                                           | ID                           | Total                    | Excl. discount<br>Incl.VAT | Incl.Discount<br>Excl. VAT |                  | Incl.Discount<br>Incl.VAT  |
|                                                   |   |                                                |                              |                          |                            |                            |                  |                            |

## • Afterward, specify your report period by completing the corresponding fields.

| DISH POS v2.49.0                                                                             |   | (V) Demo EN Video 0                                                                                                    |                                                                   | 😚 DISH POS Tutorials       | 🕠 Update available | dish_en_video@hd.digital ~ |
|----------------------------------------------------------------------------------------------|---|----------------------------------------------------------------------------------------------------|-------------------------------------------------------------------|----------------------------|--------------------|----------------------------|
| « Minimize menu<br>② Dashboard                                                               |   | Sales data report Turnover group 🗸                                                                                                    |                                                                   |                            |                    |                            |
| Articles                                                                                     | ~ | Date and time                                                                                                    | Turnover group                                                    |                            |                    |                            |
| Finances Shift report Shifts report Sales report Orders Invoices DISH POS BIC General Report | ~ | From - To<br>23/03/2023 - 23/03/2023<br>I want a report of:<br>Today<br>Yesterday<br>This week<br>This week<br>This wonth<br>Custom<br>Hours range (start hour - end hour)<br>6 0:00 - 6 0:00 | <ul> <li>Low VAT</li> <li>Hight VAT</li> <li>Giftcards</li> </ul> |                            |                    |                            |
| 〕 Self-service                                                                               | ~ | This overview is not suitable for your VAT statement, amounts ma                                                                                                    | y have been rounded.                                              |                            |                    | Download      Generate     |
|                                                                                              |   | Naam ID Total                                                                                                    | Excl. discount<br>Incl.VAT                                        | Incl.Discount<br>Excl. VAT | 1                  | ncl.Discount<br>ncl.VAT    |
|                                                                                              |   |                                                                                                    |                                                                   |                            |                    |                            |

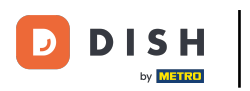

• Then select which turnover groups you want to include in your report by setting the respective checkmarks.

| DISHPOS <sub>v2.49.0</sub>                                                                                 |   | (V) Demo EN Vide                                                                                                    | <b>:o</b> (i)                   |                            |                            | 😚 DISH POS Tutorials       | Update available | dish_en_video@ho          | d.digital 🗸 |
|----------------------------------------------------------------------------------------------------|---|----------------------------------------------------------------------------------------------------|---------------------------------|----------------------------|----------------------------|----------------------------|------------------|---------------------------|-------------|
| « Minimize menu<br>Ø Dashboard                                                                             |   | Sales data repo                                                                                                    | rt Turnover group 💊             | •                          |                            |                            |                  |                           |             |
| Articles                                                                                                   | ~ | Date and time                                                                                                    |                                 |                            | Turnover group             |                            |                  |                           |             |
| Finances<br>Shift report<br>Shifts report<br>Sales report<br>Orders<br>Invoices<br>DISH POS BIC<br>General | ~ | From - To<br>23/03/2023 - 23/03/<br>I want a report of:<br>Today<br>Yesterday<br>This week<br>This month<br>Custom<br>Hours range (start hou<br>6 0:00 - 6 | /2023<br>Ir - end hour)<br>€:00 | 8                          | Hight VAT     Giftcards    |                            |                  |                           |             |
| Self-service                                                                                               | ~ | This overview is not s                                                                                                    | suitable for your VAT sta       | tement, amounts may have k | een rounded.               |                            |                  | © Download ∽              | Generate    |
| Self-service                                                                                               | Ť | Naam                                                                                                    | ID                              | Total                      | Excl. discount<br>Incl.VAT | Incl.Discount<br>Excl. VAT |                  | Incl.Discount<br>Incl.VAT |             |
|                                                                                                    |   |                                                                                                    |                                 |                            |                            |                            |                  |                           |             |

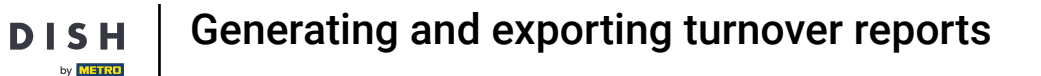

• You can also select from the sub-categories of the turnover groups. Simply expand the main categories with the down-facing arrow.

| D I S H POS v2.49.0                                                                                                    | (V) Demo EN Video <sup>①</sup>                                                                                                    |                            | 😚 DISH POS Tutorials       | ↔ Update available        |
|----------------------------------------------------------------------------------------------------|----------------------------------------------------------------------------------------------------|----------------------------|----------------------------|---------------------------|
| « Minimize menu<br>Ø Dashboard                                                                                                    | Sales data report Turnover group 🗸                                                                                                    |                            |                            |                           |
| 🕅 Articles 🗸 🗸                                                                                                    | Date and time                                                                                                    | Turnover group             |                            |                           |
| ✓     Finances     ∧       Shift report     Shifts report       Sales report     Orders       Invoices     DISH POS BIC       ✓     General       ✓     Payment | From - To<br>23/03/2023 - 23/03/2023<br>I want a report of:<br>Today<br>Yesterday<br>This week<br>This month<br>Custom<br>Hours range (start hour - end hour)<br>6 0:00 6 0:00 | Cow VAT                    |                            |                           |
| Ç Self-service ✓                                                                                                    | This overview is not suitable for your VAT statement, amounts                                                                                                    | may have been rounded.     |                            |                           |
|                                                                                                    | Naam ID Total                                                                                                    | Excl. discount<br>Incl.VAT | Incl.Discount<br>Excl. VAT | Incl.Discount<br>Incl.VAT |
|                                                                                                    |                                                                                                    |                            |                            |                           |

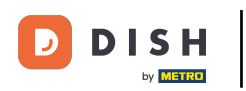

Generate.

Ð

# Once you set your parameters, click on Generate. Note: The report will only be updated by clicking on

| DISH POS v2.49.0                                                                              | (V) [                                                                                                  | Demo EN Video 🛈                                                                                                    |                        |                         |                                                              | 😚 DISH POS Tutorials       | 🕠 Update available | dish_en_video@            | )hd.digital 🗸 |
|-----------------------------------------------------------------------------------------------|----------------------------------------------------------------------------------------------------|----------------------------------------------------------------------------------------------------|------------------------|-------------------------|--------------------------------------------------------------|----------------------------|--------------------|---------------------------|---------------|
| « Minimize menu<br>Ø Dashboard                                                                | Sale                                                                                                   | es data report                                                                                                    | Turnover group 🗸       |                         |                                                              |                            |                    |                           |               |
| Articles                                                                                      | ~ Date                                                                                                 | e and time                                                                                                    |                        |                         | Turnover group                                               |                            |                    |                           |               |
| Finances Shift report Shifts report Sales report Orders Invoices DISH POS BIC General Payment | <ul> <li>From</li> <li>23/</li> <li>I wan</li> <li>To</li> <li>Ya</li> <li>Thurs</li> <li>G</li> </ul> | 1 - To<br>/03/2023 - 23/03/2023<br>at a report of:<br>oday<br>esterday<br>his week<br>his month<br>iustom<br>s range (start hour - end<br>©:0 - 6 0: | hour)<br>20            | B                       | Low VAT      Food      Giftcards      Low VAT      Giftcards |                            |                    |                           |               |
| ∵ Self-service                                                                                | ~ This                                                                                                 | s overview is not suitable                                                                                                    | e for your VAT stateme | nt, amounts may have be | en rounded.                                                  |                            |                    | © Download ∨              | Generate      |
|                                                                                               | Nac                                                                                                    | am                                                                                                    | ID                     | Total                   | Excl. discount<br>Incl.VAT                                   | Incl.Discount<br>Excl. VAT |                    | Incl.Discount<br>Incl.VAT |               |

D

## • To then export the generated report, click on Download.

| DISH POS v2.49.0                                                                                                    | (V) Demo EN Video 0                                                                                                    |                                                                                                    |                      |                            | 😚 DISH POS Tutorials                                                                                                  | Opdate available | dish_en_video@hd.digital ~ |  |
|----------------------------------------------------------------------------------------------------|----------------------------------------------------------------------------------------------------|----------------------------------------------------------------------------------------------------|----------------------|----------------------------|----------------------------------------------------------------------------------------------------|------------------|----------------------------|--|
| « Minimize menu<br>Ø Dashboard                                                                                                    | Sales data report Turnov                                                                                                    | ver group 🗸                                                                                                    |                      |                            |                                                                                                    |                  |                            |  |
| 🕅 Articles 🗸 🗸                                                                                                    | Date and time                                                                                                    |                                                                                                    | Turnover gro         | pup                        |                                                                                                    |                  |                            |  |
| ✓     Finances     ▲       Shift report     Shifts report     ■       Shifts report     Orders     ■       Invoices     DISH POS BIC     ✓       ④     General     ✓       ➡     Payment     ✓ | From - To<br>01/03/2023 - 31/03/2023<br>I want a report of:<br>Today<br>Yesterday<br>This week<br>This week<br>This month<br>Custom<br>Hours range (start hour - end hour)<br>6 0:00 - 6 0:00 | From - To<br>01/03/2023 - 31/03/2023 (a)<br>I want a report of:<br>Today<br>Yesterday<br>This week<br>This month<br>Custom<br>Hours range (start hour - end hour)<br>6 (a):00 - 6 (b):00 |                      |                            | <ul> <li>✓ Low VAT</li> <li>✓ ✓ Food</li> <li>✓ ✓ Drinks Low VAT</li> <li>✓ Hight VAT</li> <li>✓ Giftcards</li> </ul> |                  |                            |  |
| ∵ Self-service ✓                                                                                                    | This overview is not suitable for y                                                                                                    | vour VAT statement, amounts ma                                                                                                    | y have been rounded. |                            |                                                                                                    |                  | Download ∨ Generate        |  |
|                                                                                                    | Naam                                                                                                    | ID                                                                                                    | Total                | Excl. discount<br>Incl.VAT | Incl.Discount<br>Excl. VAT                                                                                            |                  | Incl.Discount<br>Incl.VAT  |  |
|                                                                                                    | Drinks Low VAT                                                                                                    | #3                                                                                                    | 12                   | € 39.80                    | € 31.93                                                                                                    |                  | € 34.80                    |  |
|                                                                                                    | Food                                                                                                    | #2                                                                                                    | 7                    | € 79.50                    | € 72.93                                                                                                    |                  | € 79.50                    |  |
|                                                                                                    | Low VAT                                                                                                    | #1                                                                                                    | 19                   | € 119.30                   | € 104.86                                                                                                    |                  | € 114.30                   |  |
|                                                                                                    | Total                                                                                                    |                                                                                                    | 19                   | € 119.30                   | € 104.86                                                                                                    |                  | € 114.30                   |  |

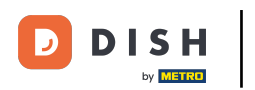

## • To download the report as a PDF file, click on .PDF.

| DISHPOS <sub>v2.49.0</sub>                                                                                                    | (V) Demo EN Video                                                                                                    | 0                                           |                                                                                              |                                                                                                    | 😚 DISH POS Tutorials      | Update available | dish_en_video | @hd.digital |  |
|----------------------------------------------------------------------------------------------------|----------------------------------------------------------------------------------------------------|---------------------------------------------|----------------------------------------------------------------------------------------------|----------------------------------------------------------------------------------------------------|---------------------------|------------------|---------------|-------------|--|
| « Minimize menu<br>Ø Dashboard                                                                                                    | Sales data report                                                                                                    | Turnover group 🗸                            |                                                                                              |                                                                                                    |                           |                  |               |             |  |
| Articles ~                                                                                                    | Date and time                                                                                                    |                                             | Turnover gro                                                                                 | oup                                                                                                    |                           |                  |               |             |  |
| ✓     Finances     ▲       Shift report     Shifts report       Sales report     Orders       Invoices     DISH POS BIC <sup>3</sup> ③     General     ✓ | From - To<br>01/03/2023 - 31/03/2023<br>I want a report of:<br>Today<br>Yesterday<br>This week<br>This week<br>This month<br>Custom<br>Hours range (start hour - e<br>6 $\bigcirc$ :00 - 6 | 3<br>ind hour)<br>00                        | <ul> <li>C Low VA</li> <li>Food</li> <li>Trink</li> <li>Hight V</li> <li>Giftcare</li> </ul> | <ul> <li>C Low VAT</li> <li>Food</li> <li>Drinks Low VAT</li> <li>Hight VAT</li> <li>Giftcards</li> </ul> |                           |                  |               |             |  |
| ∵ Self-service ✓                                                                                                    | This overview is not suita                                                                                                    | able for your VAT statement, amounts may ha | ve been rounded.                                                                             |                                                                                                    |                           |                  | © Download ∽  | Generate    |  |
|                                                                                                    | Naam                                                                                                    | ID T                                        | otal                                                                                         | Excl. discount<br>Incl.VAT                                                                                | Incl.Discoun<br>Excl. VAT | t                | .PDF<br>.CSV  |             |  |
|                                                                                                    | Drinks Low VAT                                                                                                    | #3 1                                        | 2                                                                                            | € 39.80                                                                                                   | € 31.93                   |                  | .XLS          |             |  |
|                                                                                                    | Food                                                                                                    | #2 7                                        |                                                                                              | € 79.50                                                                                                   | € 72.93                   |                  | € 79.50       |             |  |
|                                                                                                    | Low VAT                                                                                                    | #1 1                                        | 9                                                                                            | € 119.30                                                                                                  | € 104.86                  |                  | € 114.30      |             |  |
|                                                                                                    | Total                                                                                                    | 1                                           | 9                                                                                            | € 119.30                                                                                                  | € 104.86                  |                  | € 114.30      |             |  |

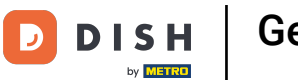

## • To download the report as a CSV file, click on .CSV.

| DISHPOS <sub>v2.49.0</sub>                                                                      | (V) Demo EN Video                                                                                                    | 0                                          |                                                                                                    |                                                                                                    | 😚 DISH POS Tutorials       | 🕠 Update available | dish_en_video@ | hd.digital 🗸 |
|-------------------------------------------------------------------------------------------------|----------------------------------------------------------------------------------------------------|--------------------------------------------|----------------------------------------------------------------------------------------------------|----------------------------------------------------------------------------------------------------|----------------------------|--------------------|----------------|--------------|
| « Minimize menu<br>Ø Dashboard                                                                  | Sales data report                                                                                                    | Turnover group                             |                                                                                                    |                                                                                                    |                            |                    |                |              |
| Articles                                                                                        | Date and time                                                                                                    |                                            | Turnover grou                                                                                                    | p                                                                                                    |                            |                    |                |              |
| Finances Shift report Shifts report Sales report Orders Invoices DISH POS BIC General Payment Y | From - To<br>01/03/2023 - 31/03/202<br>I want a report of:<br>Today<br>Yesterday<br>This week<br>This week<br>This wonth<br>Custom<br>Hours range (start hour - 0<br>6 0:00 - 6 | 13<br>end hour)<br>€:00                    | Image: Second state       Image: Second state       Image: Second | <ul> <li>C Low VAT</li> <li>Food</li> <li>Drinks Low VAT</li> <li>Hight VAT</li> <li>Giftcards</li> </ul> |                            |                    |                |              |
| े़ Self-service ✓                                                                               | This overview is not suit                                                                                                    | able for your VAT statement, amounts may h | ave been rounded.                                                                                                    |                                                                                                    |                            |                    | ଦ୍ଧ Download 🗸 | Generate     |
|                                                                                                 | Naam                                                                                                    | - di                                       | Total                                                                                                    | Excl. discount<br>Incl.VAT                                                                                | Incl.Discount<br>Excl. VAT |                    | .PDF<br>.CSV   |              |
|                                                                                                 | Drinks Low VAT                                                                                                    | #3                                         | 12                                                                                                    | € 39.80                                                                                                   | € 31.93                    |                    | .XLS           |              |
|                                                                                                 | Food                                                                                                    | #2                                         | 7                                                                                                    | € 79.50                                                                                                   | € 72.93                    |                    | € 79.50        |              |
|                                                                                                 | Low VAT                                                                                                    | #1 1                                       | 19                                                                                                    | € 119.30                                                                                                  | € 104.86                   |                    | € 114.30       |              |
|                                                                                                 | Total                                                                                                    | 1                                          | 19                                                                                                    | € 119.30                                                                                                  | € 104.86                   |                    | € 114.30       |              |

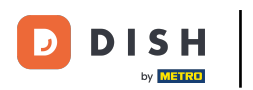

## • To download the report as a XLS file, click on .XLS.

| DISHPOS <sub>V2.49.0</sub>                                                                                                    | (V) Demo EN Video 💿                                                                                                    |                                  |                 |                                                                                                    | 😚 DISH POS Tutorials       | 🕠 Update available | dish_en_video@hd.digital ~ |  |
|----------------------------------------------------------------------------------------------------|----------------------------------------------------------------------------------------------------|----------------------------------|-----------------|----------------------------------------------------------------------------------------------------|----------------------------|--------------------|----------------------------|--|
| « Minimize menu<br>Ø Dashboard                                                                                                    | Sales data report Turr                                                                                                    | nover group 🗸                    |                 |                                                                                                    |                            |                    |                            |  |
| 🕅 Articles 🗸 🗸                                                                                                    | Date and time                                                                                                    |                                  | 1               | Turnover group                                                                                            |                            |                    |                            |  |
| <ul> <li>✓ Finances</li> <li>A</li> <li>Shift report</li> <li>Shifts report</li> <li>Sales report</li> <li>Orders</li> <li>Invoices</li> <li>DISH POS BIC</li> <li>✓</li> <li>Øeneral</li> <li>✓</li> </ul> | From - To         01/03/2023 - 31/03/2023         I want a report of:         Today         Yesterday         This week         Image: This month         Custom         Hours range (start hour - end house)         Image: Start hour - end house)         Image: Start hour - end house)         Image: Start hour - end house)         Image: Start hour - end house)         Image: Start hour - end house)         Image: Start hour - end house)         Image: Start house - end house)         Image: Start house - end house)         Image: Start house - end house)         Image: Start house - Start house - End house)         Image: Start house - Start house - Start hous | ur)                              |                 | <ul> <li>C Low VAT</li> <li>Food</li> <li>Drinks Low VAT</li> <li>Hight VAT</li> <li>Giftcards</li> </ul> |                            |                    |                            |  |
| ∵ Self-service ✓                                                                                                    | This overview is not suitable fo                                                                                                    | or your VAT statement, amounts n | nay have been r | ounded.                                                                                                   |                            |                    | © Download ∽ Generate      |  |
|                                                                                                    | Naam                                                                                                    | ID                               | Total           | Excl. discount<br>Incl.VAT                                                                                | Incl.Discount<br>Excl. VAT |                    | .PDF<br>.CSV               |  |
|                                                                                                    | Drinks Low VAT                                                                                                    | #3                               | 12              | € 39.80                                                                                                   | € 31.93                    |                    | XLS                        |  |
|                                                                                                    | Food                                                                                                    | #2                               | 7               | € 79.50                                                                                                   | € 72.93                    |                    | € 79.50                    |  |
|                                                                                                    | Low VAT                                                                                                    | #1                               | 19              | € 119.30                                                                                                  | € 104.86                   |                    | € 114.30                   |  |
|                                                                                                    | Total                                                                                                    |                                  | 19              | € 119.30                                                                                                  | € 104.86                   |                    | € 114.30                   |  |

D

i

by METRO

#### That's it. You completed the tutorial and now know how to generate and export turnover reports.

| DISHPOS <sub>v2.49.0</sub>                                                                                                    | (V) Demo EN Video 0                                                                                                    |                                |                                                                                         |                                                                                                    | 😚 DISH POS Tutorials       | Update available | dish_en_video@hd.digital ~ |  |  |
|----------------------------------------------------------------------------------------------------|----------------------------------------------------------------------------------------------------|--------------------------------|-----------------------------------------------------------------------------------------|----------------------------------------------------------------------------------------------------|----------------------------|------------------|----------------------------|--|--|
| « Minimize menu<br>Ø Dashboard                                                                                                    | Sales data report Turne                                                                                                    | over group 🗸                   |                                                                                         |                                                                                                    |                            |                  |                            |  |  |
| Articles                                                                                                    | Date and time                                                                                                    |                                | Turnover                                                                                | group                                                                                                    |                            |                  |                            |  |  |
| ✓     Finances     ∧       Shift report     Shifts report       Sales report     Orders       Invoices     DISH POS BIC       Ø     General       ✓     Payment | From - To<br>01/03/2023 - 31/03/2023<br>I want a report of:<br>Today<br>Yesterday<br>This week<br>This week<br>This month<br>Custom<br>Hours range (start hour - end hou<br>6 0:00 6 0:00 | n                              | <ul> <li>✓ Low</li> <li>✓ Fo</li> <li>✓ Dri</li> <li>✓ High</li> <li>✓ Giftc</li> </ul> | <ul> <li>C Low VAT</li> <li>Food</li> <li>Drinks Low VAT</li> <li>Hight VAT</li> <li>Giftcards</li> </ul> |                            |                  |                            |  |  |
| <sup>™</sup> , Self-service ✓                                                                                                    | This overview is not suitable for                                                                                                    | your VAT statement, amounts ma | y have been rounded.                                                                    |                                                                                                    |                            |                  | © Download ∽ Generate      |  |  |
|                                                                                                    | Naam                                                                                                    | ID                             | Total                                                                                   | Excl. discount<br>Incl.VAT                                                                                | Incl.Discount<br>Excl. VAT |                  | Incl.Discount<br>Incl.VAT  |  |  |
|                                                                                                    | Drinks Low VAT                                                                                                    | #3                             | 12                                                                                      | € 39.80                                                                                                   | € 31.93                    |                  | € 34.80                    |  |  |
|                                                                                                    | Food                                                                                                    | #2                             | 7                                                                                       | € 79.50                                                                                                   | € 72.93                    |                  | € 79.50                    |  |  |
|                                                                                                    | Low VAT                                                                                                    | #1                             | 19                                                                                      | € 119.30                                                                                                  | € 104.86                   |                  | € 114.30                   |  |  |
|                                                                                                    | Total                                                                                                    |                                | 19                                                                                      | € 119.30                                                                                                  | € 104.86                   |                  | € 114.30                   |  |  |

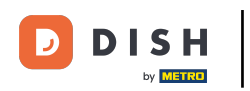

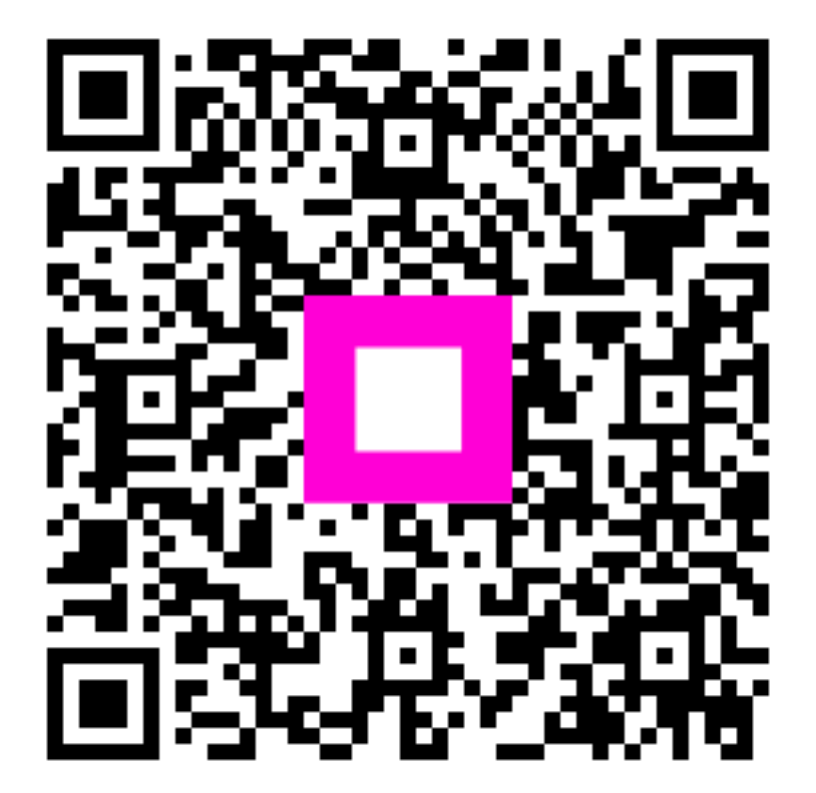

Scan to go to the interactive player